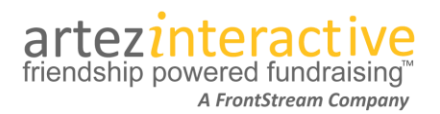

As part of our commitment to continuously update and enhance our Fundraising system, we have recently added the following features to our product.

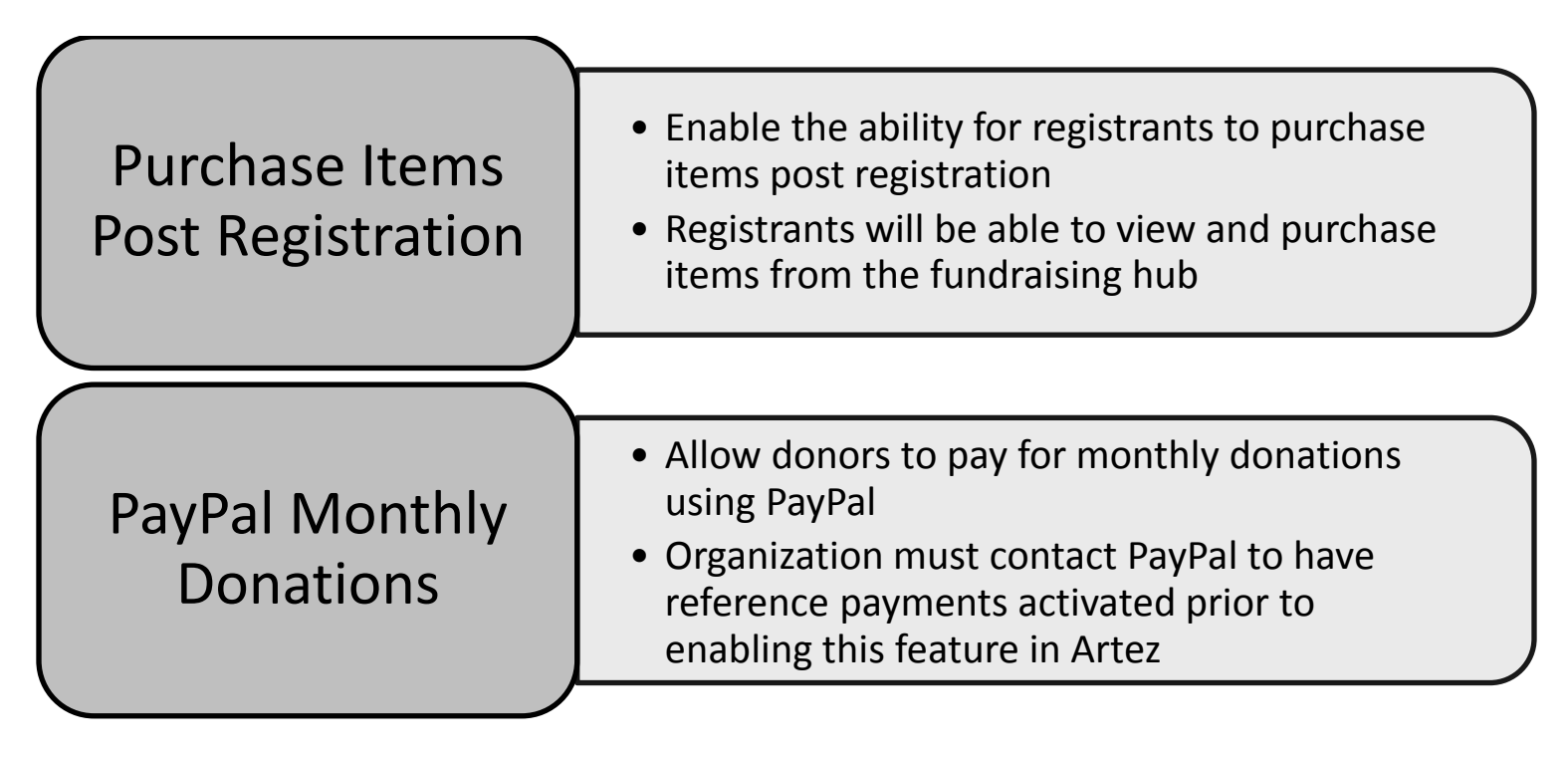

# **Purchase Items during Post Registration - Explained**

#### **Enabling Purchase Items**

Admins can now add purchase items that can then be purchase by registrants post registration. To add and enable purchase items for your event/campaign event:

- 1. From the admin console, go to your event/campaign.
- 2. Click on Purchase Items.
- 3. Under the Purchase Items section, click on the 😌 Add.
- 4. Add the purchase item. Please note that the recommended image size for purchase items is 180 x 134.
- 5. Repeat step 3 and 4 for any additional items.
- 6. Once you have added the item, from the purchase page click on the checkbox next to **Display in Fundraising Hub**.

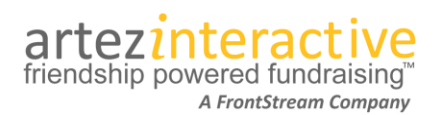

| Home        | Configuratio   | n Events         | Relationships               | Data Entry          | Reports       | Export Data        | Import Data            | Dashboard  |         |           |   |
|-------------|----------------|------------------|-----------------------------|---------------------|---------------|--------------------|------------------------|------------|---------|-----------|---|
| Event » [   | Purchase Items | ]                |                             |                     |               |                    |                        |            |         |           |   |
| Event Sum   | imary          | Omar's Te        | est Event                   |                     |               |                    |                        |            |         |           |   |
| Event Setti | ings           | Purchase It      | ems                         |                     |               |                    |                        |            |         |           |   |
| Locations   |                | Event Home       | Page: <u>https://secure</u> | edev2012a.artez     | hq.com/regis  | trant/startup.asp  | <u>x?eventid=23961</u> |            |         |           |   |
| Registratio | ns             | V Display dur    | ing Registration            |                     |               |                    |                        |            |         |           |   |
| Waiver      |                | Display in F     | undraising Hub              |                     |               |                    |                        |            |         |           |   |
| Purchase I  | tems           |                  |                             |                     |               |                    |                        |            |         |           |   |
| Downloada   | able Forms     | erchase 👷        | e Items                     |                     |               |                    |                        |            |         |           | • |
| User Defin  | ed Fields      | Purchase Items   | s includes items that       | t you want to ma    | ike available | for purchase or fo | or sponsorship of t    | his event. |         |           |   |
| Widgets     |                | The following it | ems are available f         | or this event:      |               |                    |                        |            |         |           |   |
| Card Mana   | igement        | Enabled 👻        |                             |                     |               |                    |                        |            |         | 6         |   |
| Emails      |                | Purchase         | Description                 |                     |               |                    |                        | Qty        | Cost    | Sort      |   |
| Payment T   | ypes           | Item             | Description                 |                     |               |                    |                        | Remaining  | CUSI    | Order     |   |
| Content     |                | Coffee Mug       | Authentic Coffee M          | lug                 |               |                    |                        | 91         | \$10.00 | ÷         |   |
| Media       |                | TShirt           | This is the new t-sl        | nirt i want to sell | vou           |                    |                        | 299993     | \$15.00 | <b>↑↓</b> |   |
| Style Setti | ngs            |                  |                             |                     |               |                    |                        |            |         |           |   |

### Purchasing an item – Fundraising Hub

When purchase items are enabled to display in the fundraising hub, a Merchandise menu will be visible to participants in the fundraising hub.

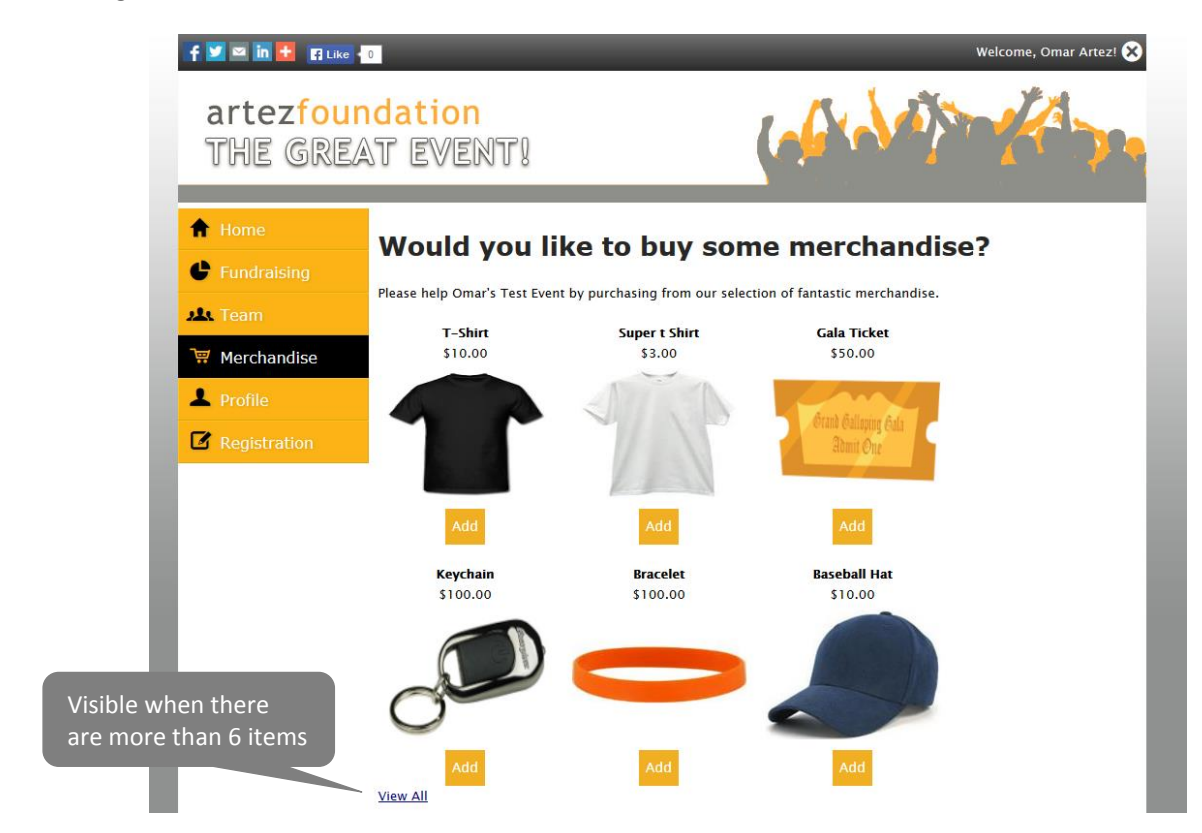

# artezinteractive

A FrontStream Company

#### June 2014 – Release Notes

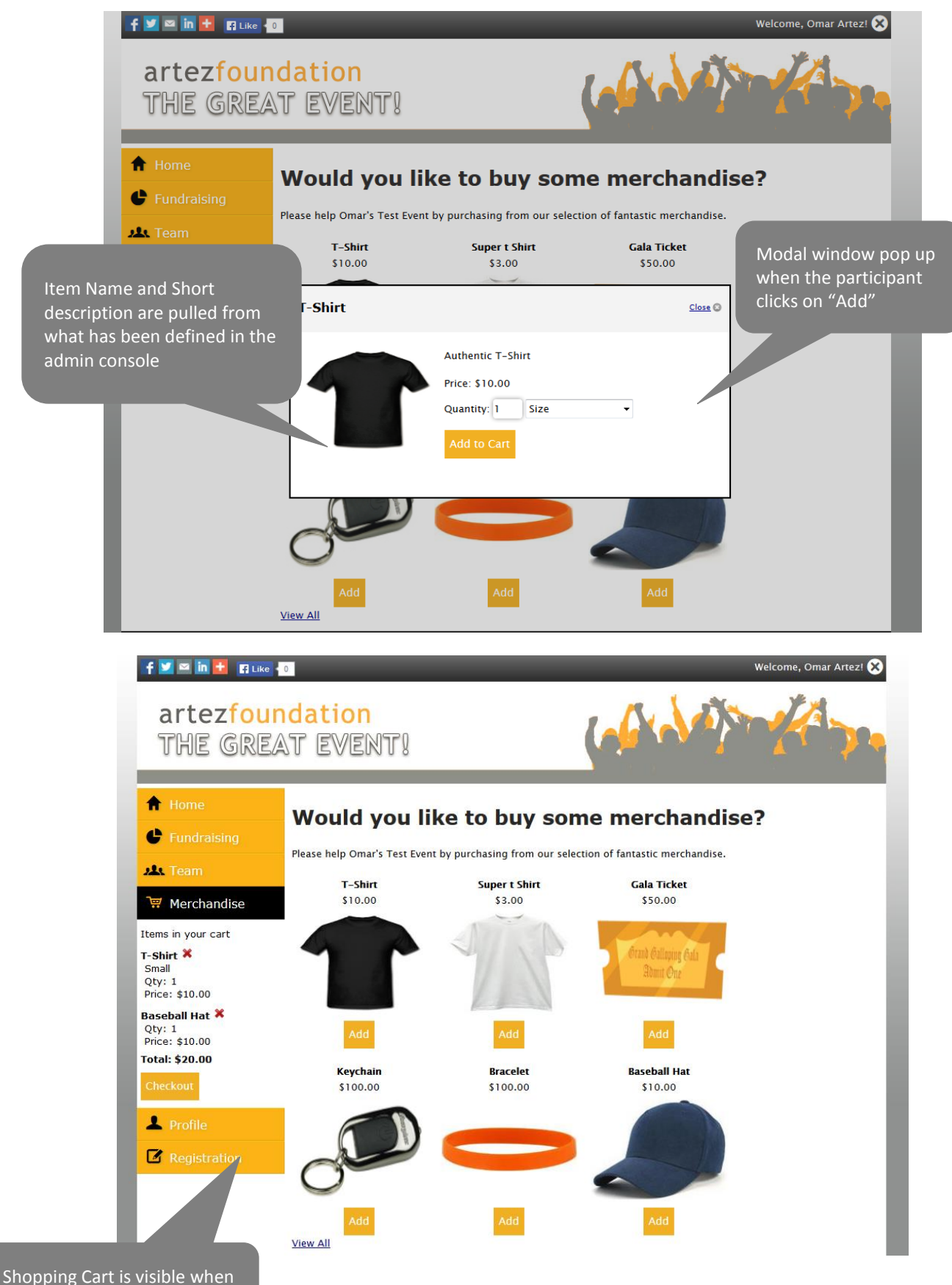

#### June 2014 – Release Notes

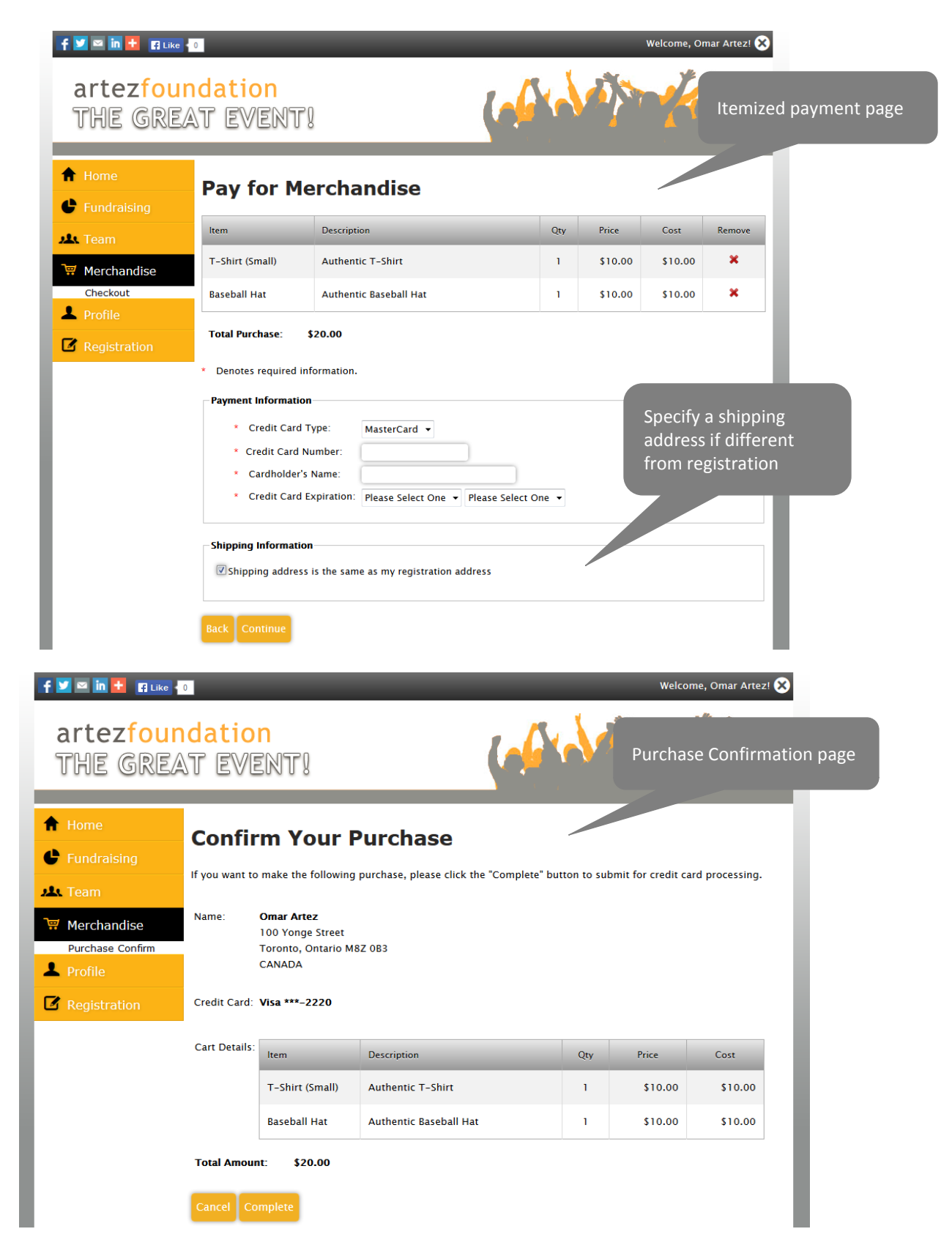

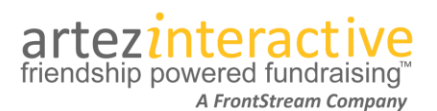

#### June 2014 – Release Notes

| f 🗹 🗠 in 🔠 🖪 Like 🕯   | 0                       | Welcome, Omar Artez! 🗙                 |
|-----------------------|-------------------------|----------------------------------------|
| artezfour<br>THE GREA | dation<br>AT EVENTI     |                                        |
| A Home                | Thank you f             | Purchase Thank You page                |
| Fundraising           | Your can expect your pe |                                        |
| 🕰 Team                |                         | T-Shirt (Small)                        |
| 🐺 Merchandise         |                         | Authentic T-Shirt                      |
| Checkout Complete     |                         |                                        |
| ☑ Registration        |                         |                                        |
|                       |                         | Baseball Hat<br>Authentic Baseball Hat |

## **PayPal Monthly Donations - Explained**

Organizations using the PayPal Website Payments Pro gateway or those that have PayPal Express checkout enabled, will now have the option to enable PayPal Monthly donations. The option to enable PayPal Monthly payments is available on the Gateway setup page in the admin console.

\*Note – In order for an organization to accept monthly payments via PayPal, PayPal reference payments must be enabled in their PayPal account. This can only be done by PayPal. Organizations must contact PayPal to have reference payments enabled.

| I Enable PayPal Express Checkout                                                                                                    |  |  |  |
|----------------------------------------------------------------------------------------------------|--|--|--|
| If enabled, the option to pay with PayPal within the Artez system will appear on all pages that collect payments. To enable this feature, your organization must set up a PayPal account on <u>www.paypal.com</u> and then enter your credentials below.            |  |  |  |
| *Note, if you are using the PayPal Website Payments Pro gateway, Express Checkout is automatically enabled.                                                                                                    |  |  |  |
| The e2rm application will adhere to the Fraud Management Filters (FMF) if setup within your PayPal account<br>(set up on PayPal's site) For more information about FMF click <u>here</u> .<br>For help with retrieving your PayPal credentials, click <u>here</u> . |  |  |  |
| Important note: Artez Interactive Inc. does not monitor or maintain the PayPal application.                                                                                                    |  |  |  |
| For a list of Mobile Platforms Supported by Express Checkout, click here                                                                                                    |  |  |  |
| Username artezdeveloper-facilitator_i *                                                                                                    |  |  |  |
| Password 1366741441 *                                                                                                    |  |  |  |
| Signature AiPC9BjkCyDFQXbSkoZcg *                                                                                                    |  |  |  |
| ☑ Enable PayPal Monthly Payments                                                                                                    |  |  |  |
| Warning: Before enabling PayPal Monthly Payments, PayPal reference payments must be enabled for<br>your PayPal account. Please contact your PayPal representative for more information about enabling<br>reference payments.                                        |  |  |  |
| Allow donors to create a monthly donation plan and pay using PayPal.                                                                                                    |  |  |  |
|                                                                                                    |  |  |  |

The credit cards that you select below will be displayed in alphabetical order in a listing for your constituents. You must select one of the accepted cards as the default credit card that will be displayed in that list.

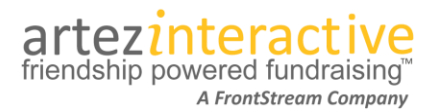

Once enabled, the option to pay for monthly donations using PayPal will be visible to donors.

# **Payment Information**

| Payment Method: Monthly Payments Credit Card     Processing Date:     Processing Date:     Number of Installments:     12   Desktop browser page    Pay using Credit Card  Pay using PayPal  Continue >  Continue >  Continue >  Pracessing Date:  Thank you for your generous support.  Donation Information  * Payment Method:  Monthly Payments Credit Card   * Donation Amount:  * Processing Date:  15/06/2014  * Number of Installments:  12   Mobile browser page  Pay with Credit Card                                                                                                    | • • • • • • • • • • • • • • • • • • • •             |                                                                                                    |
|----------------------------------------------------------------------------------------------------|-----------------------------------------------------|----------------------------------------------------------------------------------------------------|
| <ul> <li>Donation Amount:</li> <li>Processing Date:</li> <li>Number of Installments: 12  <ul> <li>Desktop browser page</li> </ul> </li> <li>Pay using Credit Card</li> <li>Pay using PayPal</li> </ul> <li>Continue &gt; <ul> <li>Pay using PayPal</li> </ul> </li> <li>Continue &gt; <ul> <li>Pay using PayPal</li> </ul> </li> <li>EVENT LOGIN <ul> <li>Please Donate Français</li> </ul> </li> <li>Thank you for your generous support.</li> <li>Donation Information <ul> <li>Payment Method:</li> <li>Monthly Payments Credit Card •</li> </ul> </li> <li>Processing Date: 15/06/2014 <ul> <li>Number of Installments: 12  </li></ul> </li> <li>Mobile browser page</li>                                                                                                    | Payment Method:                                     | Monthly Payments Credit Card 👻                                                                                  |
| Processing Date:   Number of Installments: 12   Desktop browser page     Pay using Credit Card   Pay using PayPal     Continue >     artezfoundation   Thark you for your generous support.   Donation Information   * Payment Method:   Monthly Payments Credit Card   * Donation Amount:   15/06/2014   Mobile browser page   Mobile browser page                                                                                                    | * Donation Amount:                                  |                                                                                                    |
| <ul> <li>Number of Installments: 12</li> <li>Desktop browser page</li> <li>Pay using Credit Card</li> <li>Pay using PayPal</li> <li>Continue &gt;</li> </ul> arterfoundation Tree Gassar Events Continue > Continue > Content = Continue > Conte                                                                                                    | * Processing Date:                                  |                                                                                                    |
| Pay using Credit Card   Pay using PayPal   Continue   Continue   Contaion Information   Payment Method:   Monthly Payments Credit Card   Continue   Continue   Con                                                                                                    | * Number of Installments:                           | 12 •                                                                                                    |
| Pay using Credit Card Pay using PayPal Continue > Continue > Containe for domaine domaine domain |                                                     | Desktop browser page                                                                                            |
| Pay using PayPal Continue > arterfoundation TWE GREAT EVENT EVENT LOGIN Please Donate Français Thank you for your generous support. Donation Information • Payment Method: Monthly Payments Credit Card • • Donation Amount: 15/06/2014 • Number of Installments: 12 • Number of Installments: 2 vum PayPar Pay with Credit Card                                                                                                    | 💿 🗾 Pay using Credit Ca                             | ard                                                                                                    |
| Continue >     arterfoundation   TWE GREAT EVENT     function        Français     Thank you for your generous support.        Donation Information     * Payment Method:   Monthly Payments Credit Card •     * Donation Amount:     12 •         Mobile browser page   Pay with Credit Card                                                                                                    | PayPar     Pay using PayPal                         |                                                                                                    |
| Image: Stream of Installments:   Pay with Credit Card                                                                                                    | Continue >                                          |                                                                                                    |
| EVENT LOGIN   Please Donate   Français   Thank you for your generous support. Donation Information * Payment Method: Monthly Payments Credit Card  * Donation Amount: * Donation Amount: 15/06/2014 * Number of Installments: 12  Mobile browser page PAY wm PayPal <sup>C</sup> Pay with Credit Card                                                                                                    | artezfoundation<br>THE GREAT EVENTI                 | A Contraction of the second second second second second second second second second second second second second |
| Please Donate Français   Thank you for your generous support.   Donation Information   * Payment Method:   Monthly Payments Credit Card   * Donation Amount:   * Donation Amount:   * Processing Date:   15/06/2014   * Number of Installments:   12   Mobile browser page   PAY wm PayPal                                                                                                    | EVENT LOGIN                                         |                                                                                                    |
| Thank you for your generous support. Donation Information  Payment Method: Monthly Payments Credit Card  Donation Amount:  Processing Date: 15/06/2014  Number of Installments: 12 Pay wm PayPal Pay with Credit Card                                                                                                    | Please Donate                                       | Français                                                                                                    |
| Donation Information   * Payment Method: Monthly Payments Credit Card • * Donation Amount: * Processing Date: 15/06/2014 * Number of Installments: 12 • Mobile browser page Pay with Credit Card                                                                                                    | Thank you for your generous suppor                  | rt.                                                                                                    |
| <ul> <li>* Payment Method:<br/>Monthly Payments Credit Card •</li> <li>* Donation Amount:</li> <li>* Processing Date:<br/>15/06/2014</li> <li>* Number of Installments:<br/>12 • Mobile browser page</li> <li>Pay with Credit Card</li> </ul>                                                                                                    | Donation Information                                |                                                                                                    |
| <ul> <li>* Donation Amount:</li> <li>* Processing Date:</li> <li>15/06/2014</li> <li>* Number of Installments:</li> <li>12 • Mobile browser page</li> <li>PAY wm PayPal<sup>®</sup></li> <li>Pay with Credit Card</li> </ul>                                                                                                    | * Payment Method:<br>Monthly Payments Credit Card → |                                                                                                    |
| <ul> <li>* Processing Date:<br/>15/06/2014</li> <li>* Number of Installments:<br/>12 • Mobile browser page</li> <li>PAY wm PayPal<sup>®</sup><br/>Pay with Credit Card</li> </ul>                                                                                                    | * Donation Amount:                                  |                                                                                                    |
| * Number of Installments:<br>12 • Mobile browser page<br>PAY with PayPal<br>Pay with Credit Card                                                                                                    | * Processing Date:<br>15/06/2014                    |                                                                                                    |
| PAY with PayPal <sup>®</sup><br>Pay with Credit Card                                                                                                    | * Number of Installments:                           | Mobile browser page                                                                                             |
|                                                                                                    | PAY with <b>PayPal</b> "<br>Pay with Credit Card    |                                                                                                    |